PANDORAFMS

# Configuración del sensor de temperatura HWg-STE

## **Configuración del sensor de temperatura HWg-STE**

### Introducción

Esta guía rápida de configuración se explica cómo utilizar Pandora FMS para monitorizar un sensor de temperatura HWg-STE con alertas por correo electrónico y un informe básico.

## Instalación y configuración

#### Paso 1. Instalación de Pandora FMS

Se recomienda la instalación en línea.

#### Paso 2. Instalación del sensor

Modelo del sensor: HWg-STE.

Documentación del fabricante: http://www.hw-group.com/products/HWg-STE/STE\_ip\_temperature\_sensor\_en.html

Enlace del manual del sensor: http://www.hw-group.com/download/HWg-STE\_MAN\_en.pdf

Lo más importante es configurar la dirección IP de acceso y asegurarse de que el sensor de temperatura está conectado y conocer su OID. Para ello se debe acceder al dispositivo vía web y configurar:

## General

| base information |            |            |               |  |
|------------------|------------|------------|---------------|--|
| Device Name      |            | cpd        |               |  |
| Time             |            | 13:00:21   |               |  |
| Date             |            | 05.07.2011 |               |  |
|                  |            |            |               |  |
| Sensors          |            |            |               |  |
| State            | Name       | Туре       | Current Value |  |
| $\bigcirc$       | Sensor 215 | Temp.      | 34.1 °C       |  |

En la pantalla System  $\rightarrow$  TXT List of common SNMP OID's se puede consultar el OID del sensor:

| HWg-STE SNMP OID description                                                                                                    |                                                                    |                                                                                             |                                                                                                 |                                                                                                    |
|----------------------------------------------------------------------------------------------------|--------------------------------------------------------------------|---------------------------------------------------------------------------------------------|-------------------------------------------------------------------------------------------------|----------------------------------------------------------------------------------------------------|
| System Values:                                                                                                    |                                                                    |                                                                                             |                                                                                                 |                                                                                                    |
| .1.3.6.1.2.1.1.1.0<br>.1.3.6.1.2.1.1.2.0<br>.1.3.6.1.2.1.1.3.0<br>.1.3.6.1.2.1.1.4.0<br>.1.3.6.1.2.1.1.5.0<br>.1.3.6.1.2.1.1.6.0<br>.1.3.6.1.2.1.1.7.0<br>.1.3.6.1.4.1.21796.4.1.70.1.0                                                                                      | System<br>System<br>System<br>System<br>System<br>System<br>System | Description<br>ObjectID<br>UpTime<br>Contact<br>Name<br>Location<br>Services<br>MAC address | (string)<br>(objid)<br>(timeticks)<br>(string)<br>(string)<br>(string)<br>(integer)<br>(string) | )                                                                                                    |
| Sensors Values, (n = 1x)                                                                                                    |                                                                    |                                                                                             |                                                                                                 |                                                                                                    |
| .1.3.6.1.4.1.21796.4.1.3.1.1.n<br>.1.3.6.1.4.1.21796.4.1.3.1.2.n<br>.1.3.6.1.4.1.21796.4.1.3.1.3.n<br>.1.3.6.1.4.1.21796.4.1.3.1.4.n<br>.1.3.6.1.4.1.21796.4.1.3.1.5.n<br>.1.3.6.1.4.1.21796.4.1.3.1.6.n<br>.1.3.6.1.4.1.21796.4.1.3.1.7.n<br>.1.3.6.1.4.1.21796.4.1.3.1.8.n | Sensor<br>Sensor<br>Sensor<br>Sensor<br>Sensor<br>Sensor<br>Sensor | Index<br>Name<br>State<br>String Value<br>Value<br>SN<br>Unit<br>ID                         | (integer,<br>(string,<br>(integer,<br>(string,<br>(integer,<br>(integer,<br>(integer,           | NUM (1x))<br>SIZE (016))<br>0=Invalid, 1=Normal, 2=OutOfRangeLo<br>SIZE (010))<br>current value *10)<br>SIZE (016))<br>0=unknown, 1=°C, 2=°F, 3=°K, 4=%)<br>NUM (0x)) |
| For more details, analyze MIB f                                                                                                    | file or                                                            | check detailed                                                                              | device's m                                                                                      | nanual                                                                                                    |

Dado que solo tenemos un sensor, el OID será

.1.3.6.1.4.1.21796.4.1.3.1.5.1

Hay que destacar que el dispositivo devuelve la temperatura en grados Celsius sin separador decimal. Se debe dividir el valor entre 10 para poder mostrar el valor real, este postproceso se hace en Pandora FMS.

Se consulta la dirección IP del dispositivo:

| Base             |                                                                                                   |                                                   |  |
|------------------|---------------------------------------------------------------------------------------------------|---------------------------------------------------|--|
| Name             | Value                                                                                             | Description                                       |  |
| Device Name      | cpd                                                                                               | 0 to 16 characters                                |  |
| WWW Info Text    | HWg-STE:For more information try <a href="http://www.hw-&lt;br&gt;group.com">www.hw-group.com</a> |                                                   |  |
| Temperature unit | Celsius 🗸                                                                                         | Celsius/Fahrenheit/Kelvin                         |  |
| Periodic restart | Off 🗸                                                                                             | Periodic restart time                             |  |
| Web refresh      | 1 [s]                                                                                             | Automatic refresh period of the<br>main web page. |  |
| Save             |                                                                                                   |                                                   |  |

| Network       |                |                     |
|---------------|----------------|---------------------|
| Name          | Value          | Description         |
| DHCP          |                | DHCP Enable/Disable |
| IP Address    | 192.168.50.233 | A.B.C.D             |
| Network Mask  | 255.255.255.0  | A.B.C.D             |
| Gateway       | 192.168.50.100 | A.B.C.D             |
| DNS Primary   | 194.179.1.101  | A.B.C.D             |
| DNS Secondary | 192.168.50.2   | A.B.C.D             |
| HTTP Port     | 80             | Default 80          |
| Save          |                |                     |

#### Paso 3. Configuración en Pandora FMS del sensor

Ir a la pantalla de configuración de agentes. Crear un agente y rellenar la información relevante. El agente debe tener la dirección IP consultada del sensor. En módulos se define un módulo Remote SNMP network agent, de tipo Numeric data.

En el campo SNMP OID se coloca el obtenido previamente. Por defecto la comunidad SNMP es public.

| Target IP      | 192.168.50.233                 | Port         |       |
|----------------|--------------------------------|--------------|-------|
| SNMP community | public                         | SNMP version | v.1 💌 |
| SNMP OID       | .1.3.6.1.4.1.21796.4.1.3.1.5.1 |              | SN    |

En la sección avanzada especificar un postproceso que divida el valor por 10:

| Post process | 0 | 0.1 |  |
|--------------|---|-----|--|
|              |   |     |  |

Hacer clic en crear módulo. Se debería ver algo parecido a esta imagen:

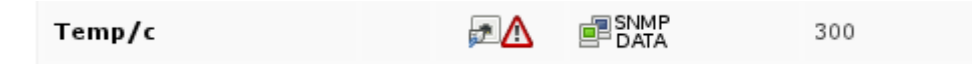

Ya se podrán ver los datos obtenidos del sensor, en unas horas se tendrán datos suficientes para una gráfica como esta:

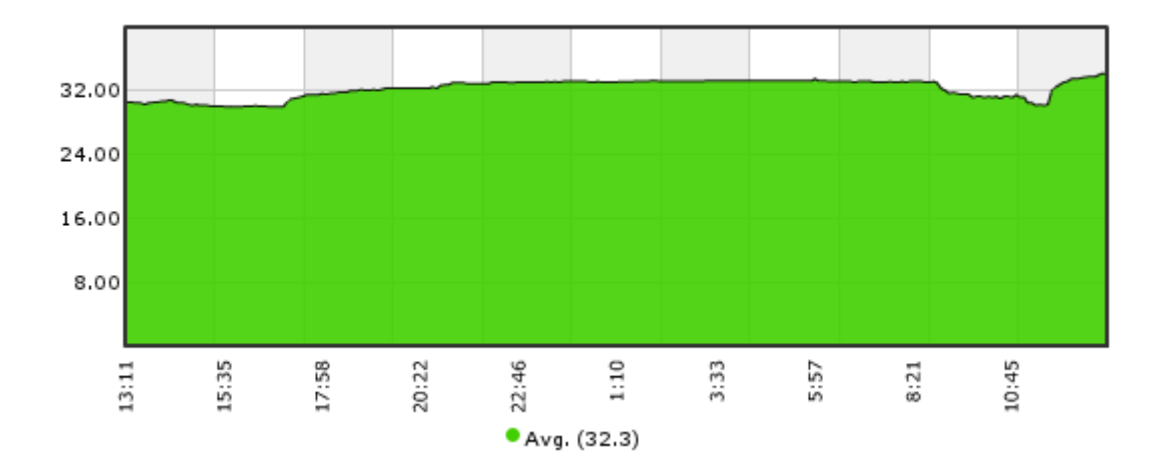

#### Paso 4. Configurar una alerta

Para que cuando se superen 38 grados, se genere una alerta por correo electrónico. Se modifican los umbrales para que se ponga CRITICAL a partir de 38ºC:

| Critical status | Min. 38   |
|-----------------|-----------|
|                 | Max. 0.00 |

Se define una acción de alerta para enviar el correo a una dirección específica. Vaya al menú Management  $\rightarrow$  Alerts  $\rightarrow$  List of alerts y cree una nueva. Defina una acción de alerta para envío de correo genérico, para cualquier módulo que se ponga en estado CRITICAL. Después de crear la acción, solo tiene que definir una alerta en el agente que contiene al sensor.

Edite el agente y vaya a la solapa de alertas, cree una nueva alerta, partiendo de la plantilla de alertas por defecto "Critical condition". Realizados todos estos pasos estará lista la alerta.

#### Paso 5. Creación de un informe básico

Para crear un informe con una gráfica de temperatura simple, y el valor medio y máximo.

Vaya al menú Operation  $\rightarrow$  Reporting  $\rightarrow$  Custom reports  $\rightarrow$  Create report.

Vaya a la solapa de la llave para añadir elementos al informe y elija un elemento de tipo Simple

Ø

graph.

De igual forma se deben crear dos elementos de tipo AVG (Media) y MAX (Valor máximo). Una vez creados, para visualizarlo, se hace clic en la solapa de visualización del informe (la primera a la izquierda).

Volver al Índice de Documentación Pandora FMS